# Welcome to the Online Permit Application System for City of Deadwood

### Register

Visit <u>https://www.thepermitportal.com</u>. Enter your information in the fields below and accept the Terms & Conditions. Continue to <u>Submit</u>. Once you submit you will receive an email to verify your email and continue to login.

| DEADWOOD        | Home                                                                            | Check Status                                                    | Login Re      | <b>gister</b> Forgot Password |  |
|-----------------|---------------------------------------------------------------------------------|-----------------------------------------------------------------|---------------|-------------------------------|--|
|                 |                                                                                 |                                                                 |               |                               |  |
| TERMS &         | CONDITION                                                                       | s 🕲                                                             |               |                               |  |
| I have read/    | 'agree with the <u>te</u>                                                       | rms and conditions.                                             |               |                               |  |
| L USER IN       | ORMATION                                                                        | 2                                                               |               |                               |  |
| First Name*     | First Name                                                                      |                                                                 | Last Name*    | Last Name                     |  |
| Home<br>Address | Home Address                                                                    | 11                                                              | Language      | English 🗸                     |  |
|                 |                                                                                 |                                                                 | Mobile        | XXXX-XXX(2003)                |  |
| Email           | Email<br>Email address will be                                                  | e assigned as the Username                                      | Confirm Email | Confirm Email                 |  |
| Password*       | Password<br>Password must be a<br>uppercase letter, 1 k<br>and 1 special charac | minimum of 8 characters, 1<br>owercase letter, 1 number<br>ter. | Password*     | Confirm Password              |  |
|                 |                                                                                 | Submi                                                           | Cancel        |                               |  |

# Login

Once you have completed your registration you will receive an email to verify your email. Login using **your email address as the User Name** and enter the password you created during registration.

#### https://www.thepermitportal.com

| DEADWOOD   | Home Check Status                                 | Login Regist         | ter Forgot Password                                |   |
|------------|---------------------------------------------------|----------------------|----------------------------------------------------|---|
|            | NOTIFI                                            |                      | <u></u>                                            | 1 |
|            | NO NOTIFICA                                       | TIONS FOUNE          | Parking Permit Secure Login<br>thepermitportal.com |   |
|            |                                                   |                      | pspermits5@gmail.com                               |   |
| Contact Us | Suppo                                             | ort/Video Tutoria    | Password                                           |   |
| In using   | ) this tool, I confirm that the information enter | red above is from my | Remember My Login                                  |   |
|            |                                                   |                      | Login                                              |   |
|            | © 2021 IPS Group, Inc. All Rights Re              | served   Provided by | Cancel                                             |   |
|            |                                                   |                      | Don't remember your password?                      |   |

Once logged in select **Buy Permit**.

### **Permit Application**

On the following page proceed to **Select Location** from the list of available options. Choose the Tentative Start Date you need for the permit and select **Buy** once you've identified the permit type you would like to apply for.

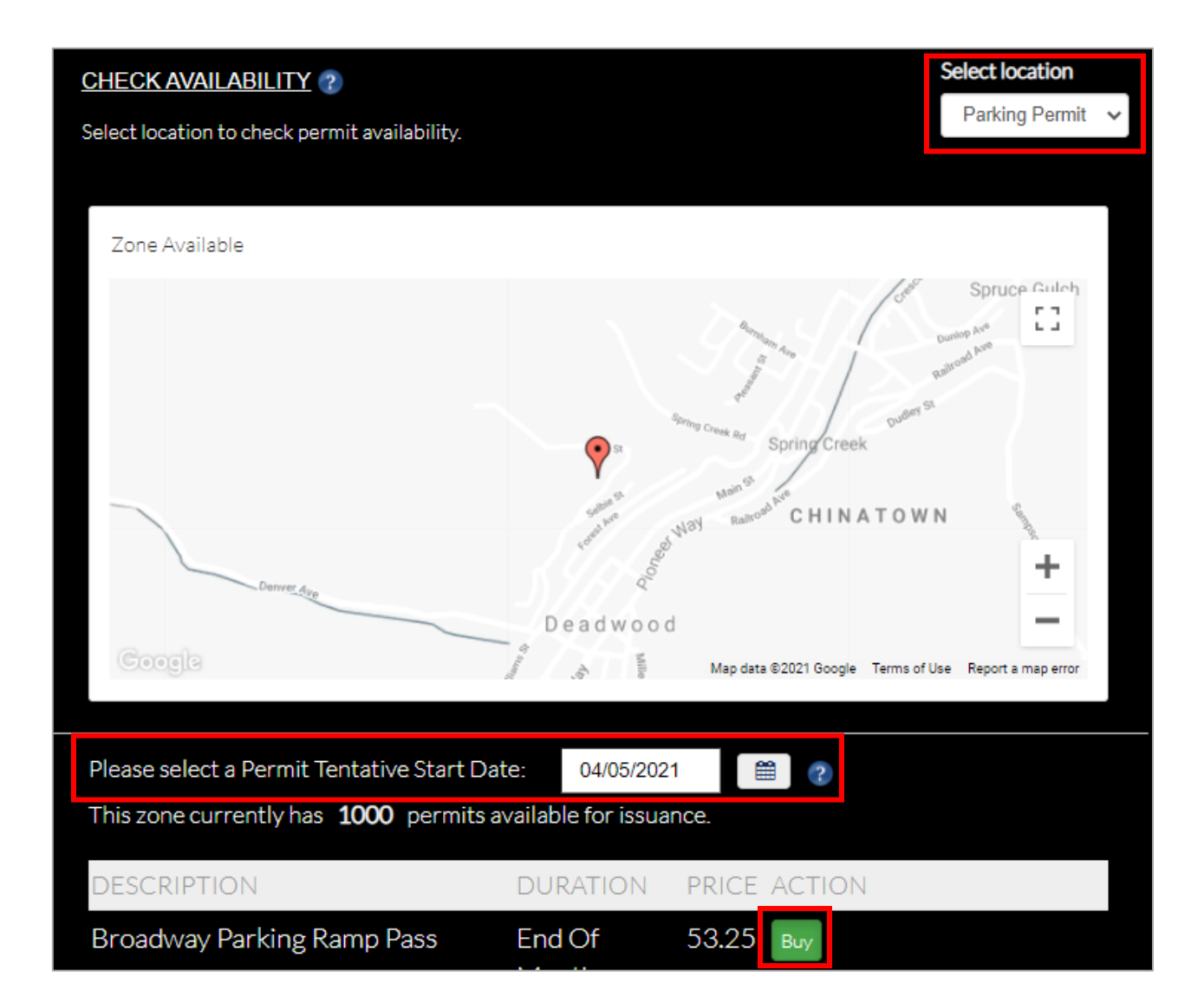

Complete the permit application below by entering all fields listed as well as selecting the vehicle that you would like to purchase the permit for.

| PURCHASE NEW PERMIT (2)                       |                         |               |              |                |              |        |            |          |       |
|-----------------------------------------------|-------------------------|---------------|--------------|----------------|--------------|--------|------------|----------|-------|
| Permit Type Parking Permit                    |                         |               |              |                |              |        |            |          |       |
| Locatio                                       | Location Parking Permit |               |              |                |              |        |            |          |       |
| Permit                                        | Sub Type B              | roadway P     | arking Ra    | mp Pass        |              |        |            |          |       |
| Tentati                                       | ve Start Da             | te 04/5/20    | )21          |                |              |        |            |          |       |
| Actual                                        | Cost \$53.2             | 5             |              |                |              |        |            |          |       |
| Applica                                       | tion Type               |               |              |                |              |        |            |          |       |
| Indiv                                         | idual                   |               |              | ~              |              |        |            |          |       |
|                                               |                         |               |              |                |              |        |            |          |       |
| ADDR                                          | ESS - pleas             | e select an a | iddress to t | e used for m   | ailing the p | ermit. |            |          |       |
|                                               |                         |               |              |                |              |        | Show       | 5 👻 reco | ords  |
| Select                                        | Address                 |               |              |                |              | Pho    | ne Number  | Type A   | ction |
| ۲                                             | 17332 Irvi              | ine Blvd. ,   | Tustin, Ca   | alifornia, U   | S 92711      |        |            | Home 👩   |       |
|                                               |                         |               |              |                |              |        |            | Addr     |       |
| 1 - 1                                         | of 1 recor              | ds            |              |                | 1            | e • •  | Prev 1     | Next →   | *     |
| 🖸 AD                                          | D ADDRE                 | SS - select   | plus sign to | add address    | 5            |        |            |          |       |
|                                               |                         | MATION        | •            |                |              |        |            |          |       |
| VEHIC                                         |                         | MATION        | T            |                |              |        |            |          | _     |
| Select                                        | Primary                 | License       | Color        | Make           | Model        | Year   | State      | Decal Nu | 0     |
|                                               |                         | DW123         | Red          | Honda          | Accord       | 2010   | California |          | 0     |
|                                               |                         | RADID1        | Gray         | Honda          | ATC110       | 2010   | California |          | 6     |
| (Dark) Honda AIC110 2010 California 0         |                         |               |              |                |              |        |            |          |       |
| ADD VEHICLE - select plus sign to add address |                         |               |              |                |              |        |            |          |       |
|                                               |                         |               |              |                |              |        |            |          |       |
|                                               |                         |               |              |                |              |        |            |          |       |
|                                               |                         |               | Su           | omit <u>Ca</u> | ncel         |        |            |          |       |

Continue to Pay Now.

\_

|                               | Pay Now Back To List                                   |                                   |
|-------------------------------|--------------------------------------------------------|-----------------------------------|
| PERMIT DETAILS                |                                                        |                                   |
| Permit No: PAR-1660512039     |                                                        |                                   |
| Location : Parking Permit     | Status: Approved                                       |                                   |
| Permit Type : Parking Permit  | <b>Permit Sub Type :</b> Broadway<br>Parking Ramp Pass | Quantity: 1                       |
| Applied Date: 4/5/2021        | Tentative Start Date :<br>4/5/2021                     | Email :<br>ipspermits12@gmail.com |
| Permit Price (Each) \$ 53.25  | Total Cost \$ 53.25                                    | AutoPayment No                    |
| Application Type : Individual |                                                        |                                   |

Enter your credit card details below and **Submit Payment**. If you already have a credit card on file, that card will be charged when you select Pay Now.

| Boothpiton                 | Agency           | Amount Due     |         |
|----------------------------|------------------|----------------|---------|
| Broadway Parking Ramp Pass | City of Deadwood | \$53.25        |         |
|                            |                  | Subtotal       | \$53.25 |
|                            |                  | Processing Fee | \$55.25 |
|                            |                  | Total          | \$53.25 |
|                            |                  |                |         |
| 53.25                      |                  |                |         |
| First Name                 |                  |                |         |
| First Name                 |                  |                | 1       |
| Last Name                  |                  |                |         |
| Last Name                  |                  |                | 3       |
| Card Number                |                  |                |         |
| Card Number                |                  |                | E       |
| Card Expiry                |                  |                |         |
|                            |                  |                |         |
| MM 👻                       |                  |                |         |
| MM V<br>Card CVV           |                  |                |         |

# **Transaction Completed**

Once payment is processed, the Permit Details page below will display providing the transaction details. Your permit is digital and assigned to your vehicle plate number.

|                                | Proceed to Checkout Cancel Per                   | rmit                          |  |  |  |
|--------------------------------|--------------------------------------------------|-------------------------------|--|--|--|
| PERMIT DETAILS (2)             |                                                  |                               |  |  |  |
| Permit No : PAR-<br>1660532039 | Location : Parking Permit -<br>Deadwood, SD, USA | Status : Paid                 |  |  |  |
| Permit Type : Parking Permit   | Permit Sub Type : Broadway<br>Parking Ramp Pass  |                               |  |  |  |
| Email:ipspmts@gmail.com        |                                                  |                               |  |  |  |
| Applied Date: 4/5/2021         | Quantity: 1                                      | Permit Price (Each) \$ 53.25  |  |  |  |
| Total Cost \$ 53.25            | AutoPayment No                                   | Application Type : Individual |  |  |  |
| Start Date : 4/5/2021          | End Date: 4/30/2021                              |                               |  |  |  |
| Transaction ID: 121            | Transaction Amount : \$ 53.25                    | Transaction Date: 4/5/2021    |  |  |  |

### Questions

Feel free to contact us via phone for any questions.

Call (605) 578-2623